# **Istruzioni** Attivazione della PEC-EU per un client di posta elettronica

Queste istruzioni mostrano come generare e impostare una password per il proprio client di posta di una PEC europea. Troverete anche le istruzioni per modificare la password generata in Microsoft Outlook.

## 1. Creazione di una password per il client di posta

Per impostare o continuare a utilizzare il proprio indirizzo PEC europeo certificato in un client di posta elettronica come Microsoft Outlook o Mozilla Thunderbird, è necessario creare la password del proprio client di posta elettronica nel portale di PEC.

## A tale scopo, procedere come segue:

- a. Aprire il seguente sito web: https://webmail.pec.konmail.net
- b. Selezionare la lingua desiderata in alto a destra (1).

Inserire i dati di accesso personali alla PEC in "Casella PEC" (2) e in "Password" (3) Inserire i dati personali di accesso alla PEC. Cliccare su "Accedi" (4) per procedere alla procedura di autenticazione 2FA. Confermare quindi l'accesso con l'applicazione Aruba.

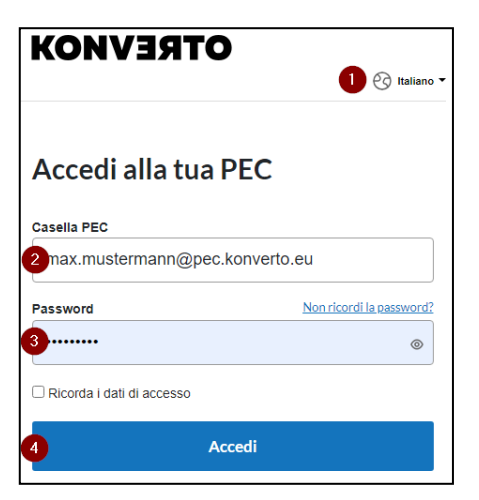

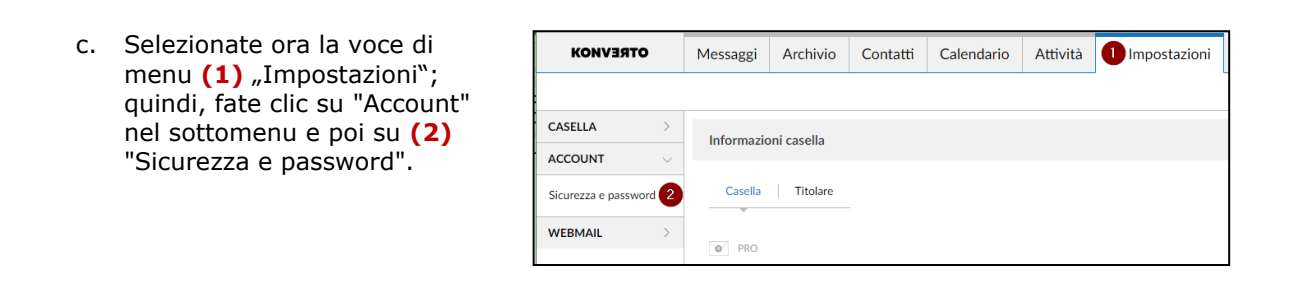

d. A questo punto, fare clic su (1) "Password programmi di posta" nella selezione a sinistra ".

| - ÷ | SICUREZZA                      |
|-----|--------------------------------|
|     | Password webmail e app         |
| 1   | Password programmi di<br>posta |
|     | Verifica in 2 passaggi         |

 e. Attivare la "Password per programmi di posta" cliccando su (1) "Attiva".

| ssword per programmi di pos                                              | sta                                     |                                                              |
|--------------------------------------------------------------------------|-----------------------------------------|--------------------------------------------------------------|
| ie vuoi usare la PEC sui programmi di posta (Outlook, Mail, ecc.) devi a | ttivare una password dedicata che scadr | à ogni 3 mesi. Tutti i dettagli nella g <u>uida online</u> . |
|                                                                          |                                         |                                                              |

 f. Dopo l'attivazione, viene generata automaticamente una password per il client di posta (1). A questo punto è possibile copiarla e inserirla nel proprio client di posta, ad esempio Outlook, come password di accesso.

**Attenzione:** non appena si chiude questa finestra, non sarà più possibile visualizzare la password generata. Salvatela e conservatela in un luogo sicuro. In caso di smarrimento o dimenticanza, è possibile generare una nuova password.

Si ricorda che la password è valida per 90 giorni e deve essere rigenerata tramite il portale PEC prima o dopo la scadenza di questo periodo.

#### La tua password per programmi di posta Copia Inserisci questa password nella configurazione del programma di posta (Outlook, Mail ecc.) Scadenza ([ endDate ]) Appena chiuderai questa finestra non potrai più vedere o copiare la password. Nel caso, dorai generame una nuova e reinserifita sul programmi di posta.

Nuova password per programmi di posta

х

# 2. Creazione di una nuova password per il client di posta

Per generare una nuova password per il client di posta, seguire la procedura descritta in precedenza e fare clic su (1) "Genera nuova password".

| ove usarla                                    | O Are Archa DEC                                                              | O Decement di acata (Outlash Mailasa)                                          |
|-----------------------------------------------|------------------------------------------------------------------------------|--------------------------------------------------------------------------------|
| Ovunque                                       | Smartphone/tablet                                                            | <ul> <li>Programmi di posta (Outlook, Mail, ecc.)</li> <li>Computer</li> </ul> |
| Non è più possibile c<br>Se hai bisogno della | opiare l'attuale password per program<br>password, devi generarne una nuova. | mi di posta.<br>Tutti i dettagli nella <u>guida online</u> .                   |
| Password pe                                   | er programmi di posta                                                        | Attiva     Disattiva                                                           |
| Scadenza                                      |                                                                              | Genera nuova password                                                          |
|                                               |                                                                              |                                                                                |

## 3. Aggiornamento della password generata in Microsoft Outlook

a. Aprire il "Pannello di controllo" del Suo Windows:

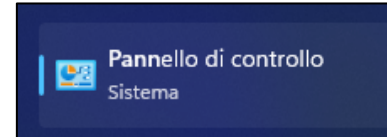

b. Per una visualizzazione migliore, selezionare in alto a destra (1) "Icone grandi" dopo in poi cliccare sul simbolo (2) "Mail (Microsoft Outlook)".

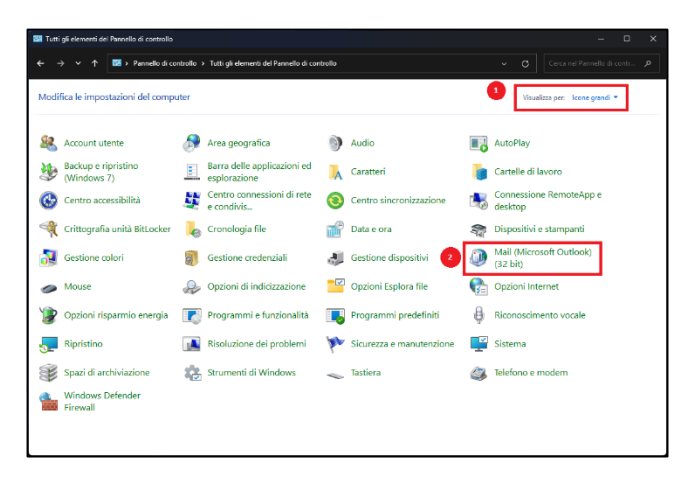

c. Ora, cliccare su **(1)** "Account di posta elettronica...".

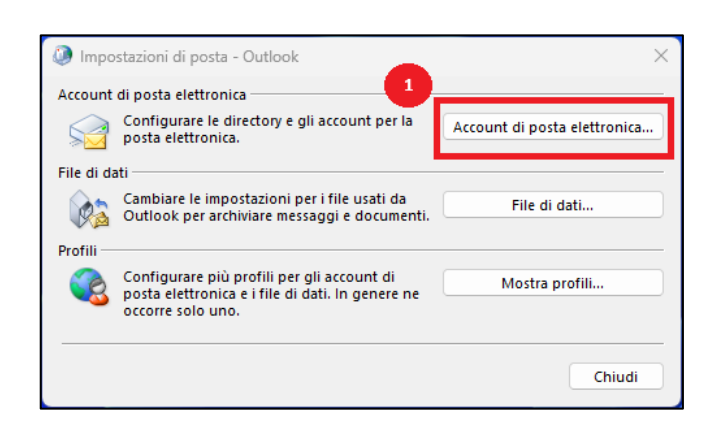

d. Fare doppio clic sul proprio indirizzo PEC, per accedere alle impostazioni del server.

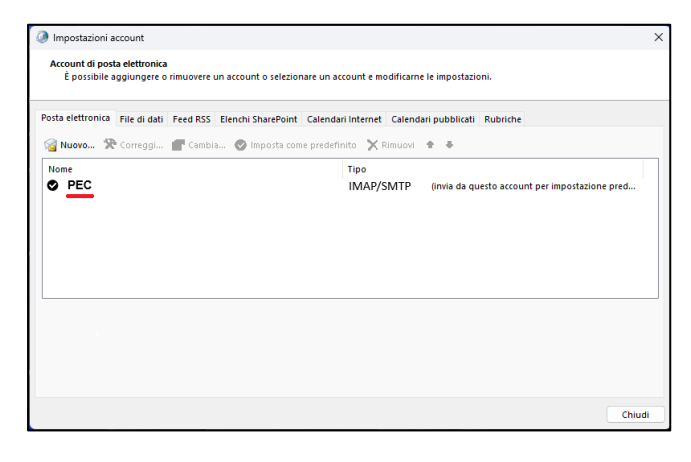

e. Cancellare la password precedente nel campo (1) "Password" e inserire lì la nuova password generata.
A questo punto cliccare su (2) "Altre impostazioni..."

| Informazioni utente                            |                       | Prova impostazioni account                                 |  |
|------------------------------------------------|-----------------------|------------------------------------------------------------|--|
| Nome:                                          | PEC                   | È consigliabile provare l'account per accertarsi che i dat |  |
| Indirizzo di posta<br>elettronica:             | test@pec.konmail.net  | immessi sono corretti.                                     |  |
| Informazioni server                            |                       | Prova impostazioni account                                 |  |
| Tipo account:                                  | IMAP 🗸                | Provo importazioni account facendo dis su                  |  |
| Server posta in arrivo:                        | imaps.pec.konmail.net | Avanti                                                     |  |
| Server posta in uscita (SMTP):                 | smtps.pec.konmail.net |                                                            |  |
| Informazioni accesso                           |                       |                                                            |  |
| Nome utente:                                   | test@pec.konmail.net  | Posta da mantenere offline: Tutto                          |  |
| Password: 1                                    | *****                 |                                                            |  |
| 🗹 м                                            | emorizza password     |                                                            |  |
| Richiedi accesso con auten<br>protezione (SPA) | ticazione password di | 2 Altre impostazioni                                       |  |

f. Selezionare nel menu (1) "Server della posta in uscita ", il tasto sottostante (2) "Il server della posta in uscita (SMTP) richiede l'autenticazione" sia attivo e che ha scelto il punto "Utilizza le stesse impostazioni del server della posta in arrivo"

| Impostazioni posta elettronica Internet        |                                   |                                                              | × |
|------------------------------------------------|-----------------------------------|--------------------------------------------------------------|---|
| Generale Server della p                        | osta in uscita                    | Impostazioni avanzate                                        |   |
| Il server della posta ir Utilizza le stesse ir | n uscita (SMTP)<br>mpostazioni de | richiede l'autenticazione<br>Il server della posta in arrivo |   |
| 🔾 Accedi con                                   |                                   |                                                              |   |
| Nome utente:                                   |                                   |                                                              |   |
| Password:                                      |                                   |                                                              |   |
|                                                | Memorizza pa                      | assword                                                      |   |
| Richiedi auten                                 | ticazione pass                    | word di protezione (SPA)                                     |   |

g. Per concludere e salvare l'impostazione, cliccare su "OK", poi su "Avanti" e infine, su "Fine".